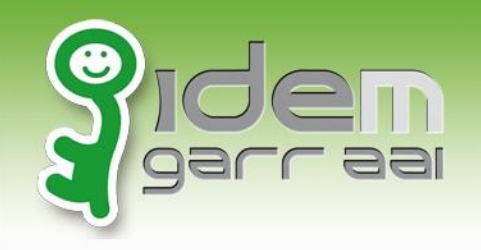

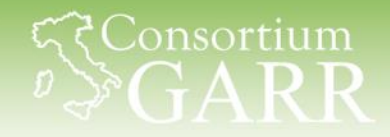

# Shibboleth SP

# installazione e configurazione di base per SSO

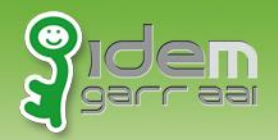

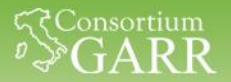

# Agenda

# Intro sui service provider Installazione Configurazione Protezione di una risorsa web

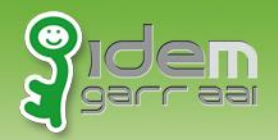

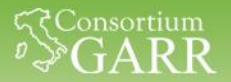

## Quadro di insieme

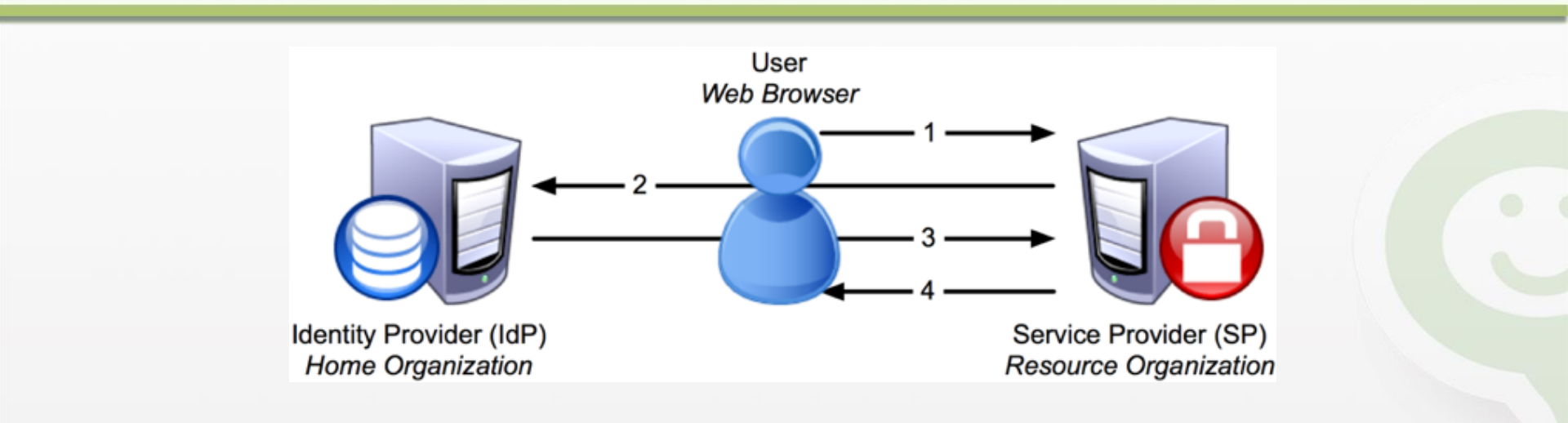

1. The SP detects the user attempting to **access restricted content** within the resource.

2. The SP generates an **authentication request**, then sends the request, and the user, to the user's IdP.

3. The **IdP authenticates** the user, then sends the **authentication response**, and the user, back to the SP.

4. The SP verifies the IdP's response and sends the request through to the resource

https://wiki.shibboleth.net/confluence/display/SHIB2/NewUnderstandingShibboleth Nunzio Napolitano – IDEM CTS –Università degli Studi di Napoli PARTHENOPE 2

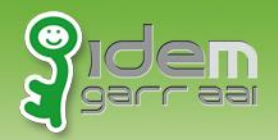

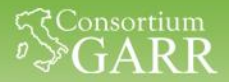

#### **Trust Relationship**

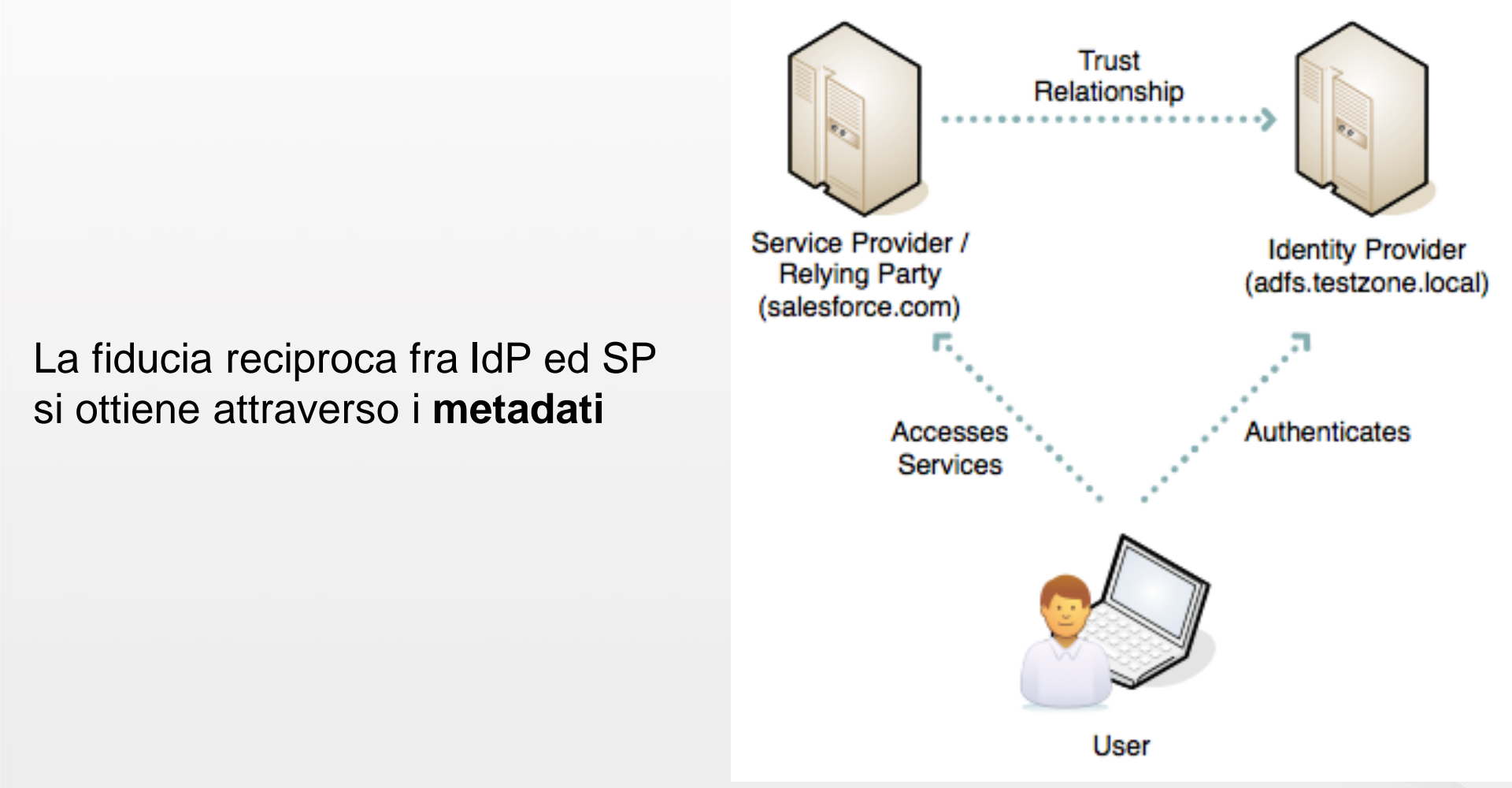

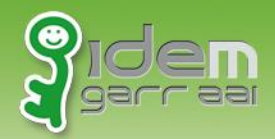

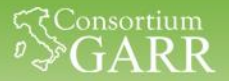

### **Framework SAML**

<u>Shibboleth SP</u> - modulo di Apache/IIS, utilizzabile con tutti i linguaggi di programmazione supportati dal webserver.

<u>SimpleSAMLphp</u> - implementazione PHP nativa Integrabile direttamente nella nostra applicazione (PHP)

*Elenco dei software* http://en.wikipedia.org/wiki/SAML-based\_products\_and\_services

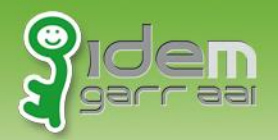

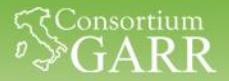

### **Estensioni SAML**

#### Le applicazioni più note hanno dei plug-in SAML già disponibili

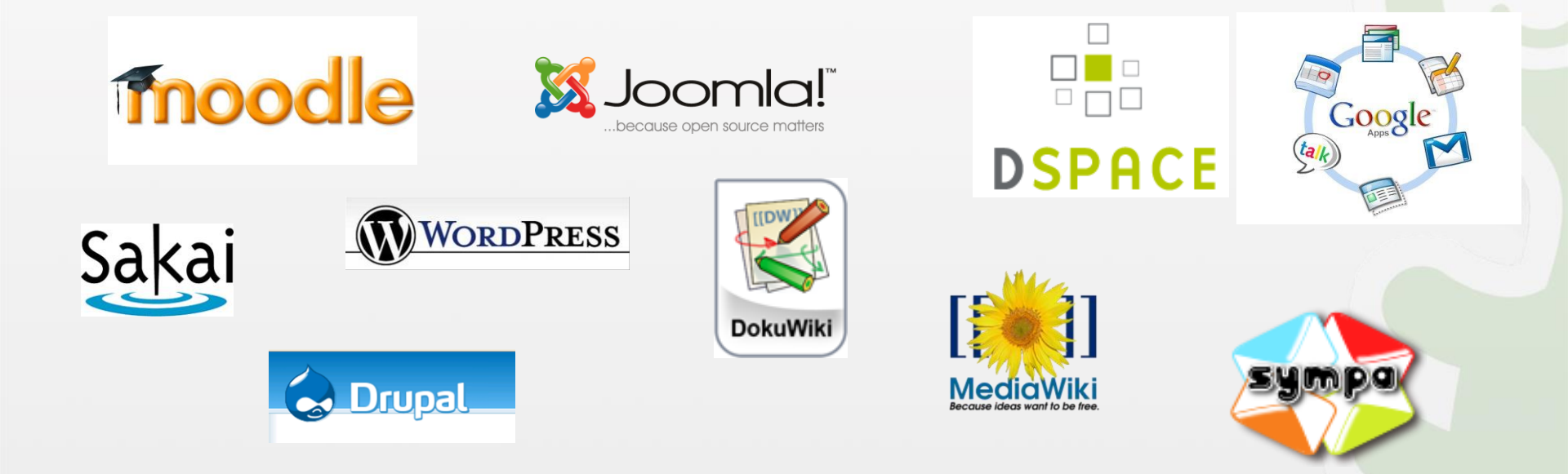

https://wiki.shibboleth.net/confluence/display/SHIB2/ShibEnabled

https://rnd.feide.no/federated-software/

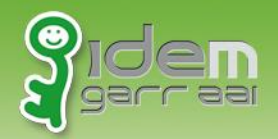

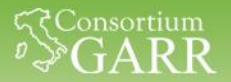

# Agenda

# Intro sui service provider

Installazione

# Configurazione Proteggere risorsa web

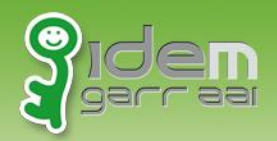

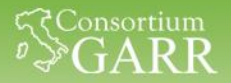

## Istruzioni operative

Visualizzazione pagine web

• Browser (si può usare quello Host oppure quello della VM)

Configurazione shibboleth/apache/etc..

- Copia dei file da terminale (sudo -i)
- Edit dei file (gedit, vi,etc)

# Materiale per configurazione in /home/testuser/CORSO\_IDEM

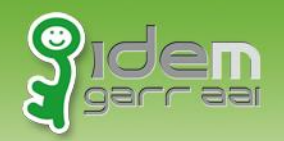

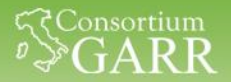

# **Shibboleth SP**

#### Shibboleth Service Provider è composto da

- mod\_shib (Apache /IIS)
- Demone SHIBD

#### **Caratteristiche**

- Proteggere <u>l'accesso</u> con «Require»
- Attributi utente accessibili nell'ambiente del web server da tutte le applicazioni (PHP, Perl, .Net, ASP, CGI, ...) es. \$\_SERVER['mail'].
- Servlet container, (es. Tomcat) devono operare con Apache or IIS come front-end

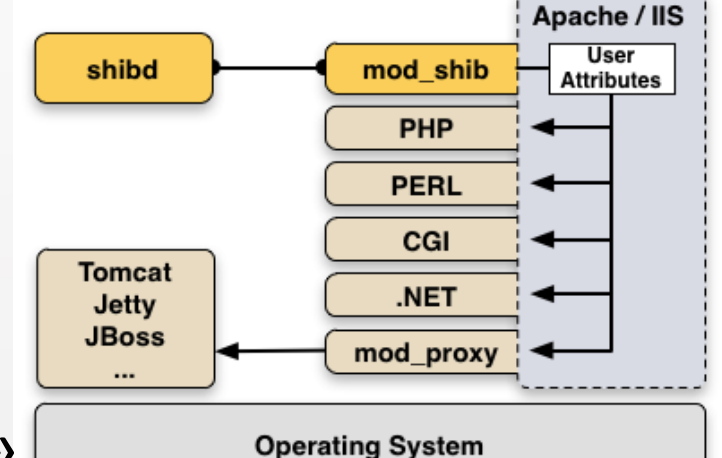

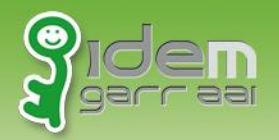

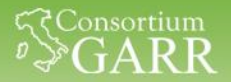

#### Installazione

pacchetti per Debian/Ubuntu

Sudo apt-get install apache2 libapache2-mod-shib2 openssl php5 ntp

distribuzioni RPM based

http://download.opensuse.org/repositories/security://
shibboleth/

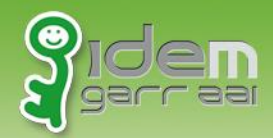

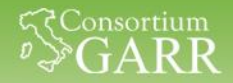

# **Struttura delle directory**

- Modulo Apache
  - /etc/apache2/mod-available/shib2.load
  - /usr/lib/apache2/modules/mod\_shib2.so
- Demone
  - /usr/bin/
  - /usr/lib/x86\_64-linux-gnu/shibboleth/\*
  - /usr/sbin/shib-keygen
  - /usr/sbin/shibd
- CFG
  - /etc/shibboleth/\*
- Elenco files

```
Comando : dpkg -L libapache2-mod-shib2
```

http://packages.ubuntu.com/trusty/amd64/libapache2-mod-shib2/filelist

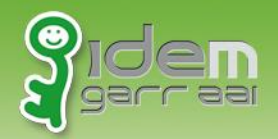

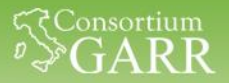

# Agenda

# Intro sui service provider Installazione

Configurazione

# Proteggere risorsa web

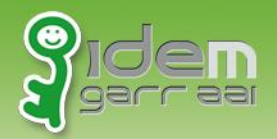

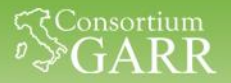

# Agenda

# **Configurazione** -shibd

- Metadati Firma e verifica
- Set entityID
- Set SSO
- Set metadata provider

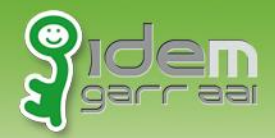

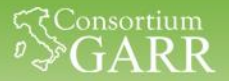

#### I nostri metadati

#### La carta di identità del nostro SP

#### https://sp1.local/Shibboleth.sso/Metadata

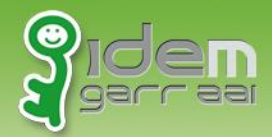

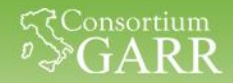

# **Configurazione - certificati**

Salvare i certificati per la VERIFICA dei metadati

#### Federazione IDEM

Wget

https://www.idem.garr.it/documenti/doc\_download/32

<u>1-idem-metadata-signer-2019</u>

-0 /etc/shibboleth/metadata-signer.crt

#### Questo corso

Wget <u>https://sp.lab.unimo.it/metadata-signer.crt</u>
-0 /etc/shibboleth/metadata-signer.crt

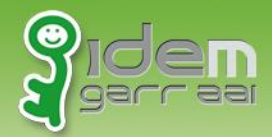

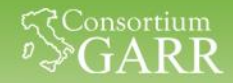

# **Configurazione - certificati**

Creare i certificati per la FIRMA dei metadati

Generazione certificati

 /usr/sbin/shib-keygen
 /etc/shibboleth/sp-cert.pem
 /etc/shibboleth/sp-key.pem

#### • Solo per il corso

Cp /home/testuser/CORSO\_IDEM/1\_SESSIONE/shibboleth/sp\*.pem /etc/shibboleth

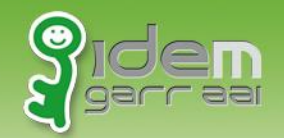

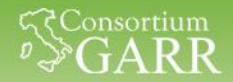

## Configurazione – shibboleth2.xml -1/3

#### Editing di /etc/shibboleth/shibboleth2.xml

#### <u>entityID</u>

#### Sostituire

<ApplicationDefaults entityID="https://sp.example.org/shibboleth" REMOTE\_USER="eppn persistent-id targeted-id">

#### con

<ApplicationDefaults entityID="https://spl.local/shibboleth" REMOTE USER="eppn persistent-id targeted-id">

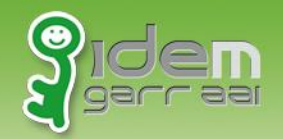

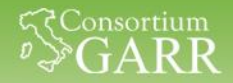

# Configurazione – shibboleth2.xml -2/3

# Editing di /etc/shibboleth/shibboleth2.xml <u>SSO (caso singolo IdP)</u>

#### Sostituire

<SSO entityID="https://idp.example.org/shibboleth" discoveryProtocol="SAMLDS" discoveryURL="https://ds.example.org/DS/WAYF"> SAML2 SAML1

</SSO>

#### Con

```
<SSO entityID="https://idp-corso.irccs.garr.it/idp/shibboleth"
    discoveryProtocol="SAMLDS"
discoveryURL="https://ds.example.org/DS/WAYF">
SAML2 SAML1
</SSO>
```

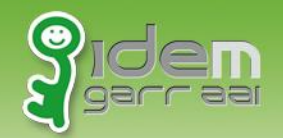

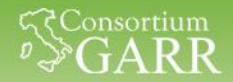

## **Configurazione – shibboleth2.xml -3/3**

#### Editing di /etc/shibboleth/shibboleth2.xml MetadataProvider

Inserire il seguente <MetadataProvider>:

```
<MetadataProvider type="XML"
```

uri="https://sp.lab.unimo.it/rr3/signedmetadata/federation/fedcorso/metadata.xml"

backingFilePath="/etc/shibboleth/signed-test-metadata.xml"

reloadInterval="7200">

<MetadataFilter type="Signature" certificate="metadata-signer.crt"/>
</MetadataProvider>

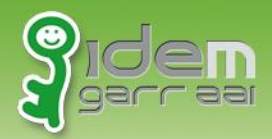

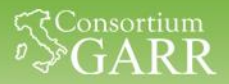

# **Configurazione - check**

- Verifichiamo la configurazione
   Shibd -t
- Riavviamo il servizio Services shibd restart
- Attiviamo il modulo shib2

a2enmod shib2 service apache2 restart

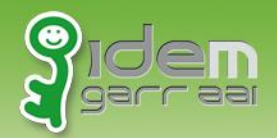

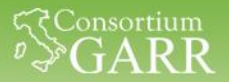

### I nostri metadati

Rivediamo i nostri metadata

https://sp1.local/Shibboleth.sso/Metatada

Analizziamo i vari TAG

<Request Initiator> <Assertion cunsumer service>

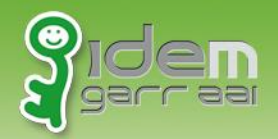

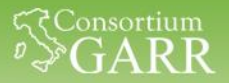

# Agenda

# Intro sui service provider Installazione

Configurazione

Proteggere risorsa web

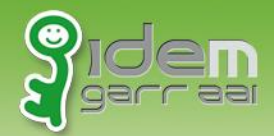

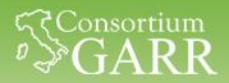

### Protezione di una risorsa Locale

### Pagina da proteggere

https://sp1.local/intranet/intranet.html

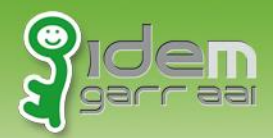

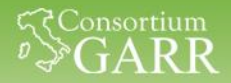

# **Configurazione - Apache**

 configurazione della Location da proteggere Modificare /etc/apache2/sites-available/service \_provider.conf

<Location /intranet>
AuthType shibboleth
ShibRequestSetting requireSession true
Require shib-session
</Location>

• Attivare il modulo shib2

service apache2 restart

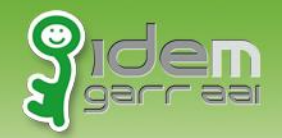

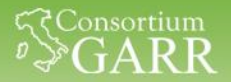

### Protezione di una risorsa Locale

#### VERIFICA

#### https://sp1.local/intranet/intranet.html

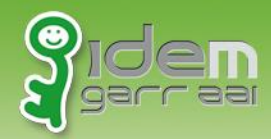

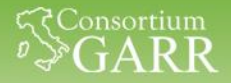

### Sistemiamo le cose.....

Lanciamo lo script di update per allineare tutte le VM

cd /home/testuser ./CORSO IDEM/1 SESSIONE/update stato 1.sh

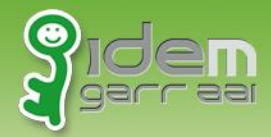

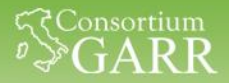

## Speriamo vi sia piaciuto....

....e tutto abbia funzionato!!!

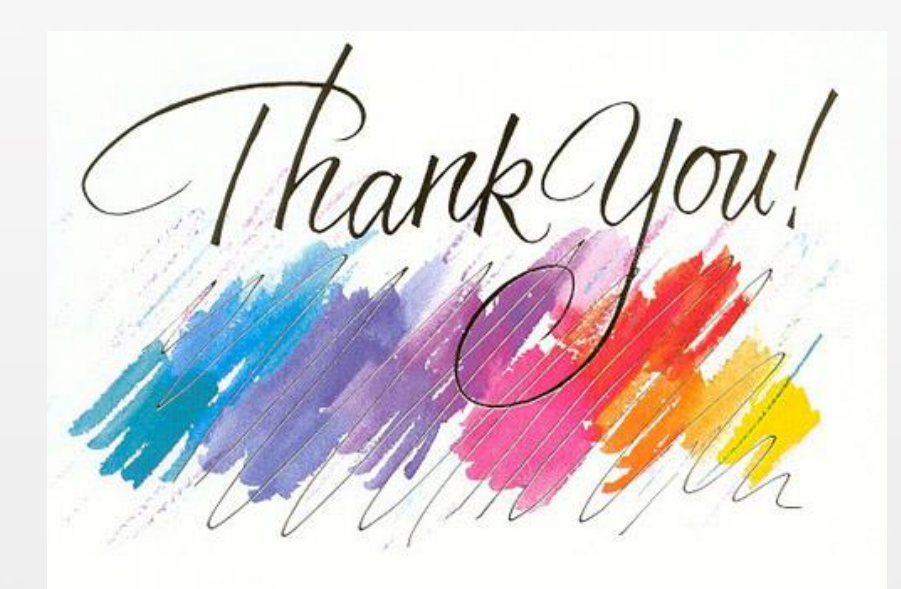